| 南臺科技大學 體育教育中心【人工加退選】申請表單                                  |                      |                   |  |  |  |  |  |  |  |
|-----------------------------------------------------------|----------------------|-------------------|--|--|--|--|--|--|--|
| ※此單僅為 體育課程 用,請於 113/2/23-2/26 自行到選課系統加課                   |                      |                   |  |  |  |  |  |  |  |
| 姓名(Name):_                                                | 電話(Ce                | ell phone) :      |  |  |  |  |  |  |  |
| 班級(Class):                                                | 學號(St                | udent ID) :       |  |  |  |  |  |  |  |
| <b>]</b> 我已確認加選之體育課程無超過學分上限或與其他課程衝堂 <sup>。</sup>          |                      |                   |  |  |  |  |  |  |  |
| 如在匯入課程發現有與其它 <mark>課程衝突</mark> 或 <b>超過學分上限</b> ,將視為放棄加選課程 |                      |                   |  |  |  |  |  |  |  |
| <b>〕 重補修 Required course</b> (目前你是三、四年級生,缺體育的學分數)         |                      |                   |  |  |  |  |  |  |  |
| 組別代號                                                      | 課程項目                 | 體育仠課教師簽章          |  |  |  |  |  |  |  |
| Group                                                     | Course name          | Tagahar signatura |  |  |  |  |  |  |  |
| (A.B.C.D.E.F.G 組)                                         | (例:籃球、排球、羽球等)        | Teacher signature |  |  |  |  |  |  |  |
|                                                           |                      |                   |  |  |  |  |  |  |  |
|                                                           |                      |                   |  |  |  |  |  |  |  |
|                                                           |                      |                   |  |  |  |  |  |  |  |
| 重補修代碼: 🔤                                                  |                      |                   |  |  |  |  |  |  |  |
| Code for retake or mal                                    | ce-lin courses       |                   |  |  |  |  |  |  |  |
| code for retake of make-up courses                        |                      |                   |  |  |  |  |  |  |  |
| ]高年級選修 E                                                  | lective course (目前你是 | ≧三、四年級生)          |  |  |  |  |  |  |  |
| 組別代號                                                      | 課程項目                 | 體育仠課教師簽童          |  |  |  |  |  |  |  |
| Group                                                     | Course name          |                   |  |  |  |  |  |  |  |
| (A.B.C.D.E.F.G 組)                                         | (例:籃球、排球、羽球等)        | 1eacher signature |  |  |  |  |  |  |  |
|                                                           |                      |                   |  |  |  |  |  |  |  |
|                                                           |                      |                   |  |  |  |  |  |  |  |
|                                                           | ·                    |                   |  |  |  |  |  |  |  |

112-2 體育人工加選時間:

- 體育中心將會在一、二年級內的體育課程班級內,將名額調整至最大,請同學自行在 【自由加退選期間 113/2/23-2/26】上選課系統加選課,不用再去找體育老師確認。
- 二年級【拳擊課程】將需由體育老師確認,或是有特殊情形者,由體育老師告知需額外 處理者,並於113/2/26 (星期一)早上9:00-12:00 或下午14:00-17:00 至體育中心辦理加選 課程,請務必本人到,並把體育老師同意之文件(如信件截圖、LINE、人工加退選單) 攜帶至體育中心辦理。
- 3. 適應體育班,請到體育中心申請適應體育班申請表,請勿使用本表單。

二年級體育課程加選:

1、選課系統→課程查詢/加選→課程名稱 (直接輸入想要的課程名稱,如:籃球、羽球等)

2、會出現很多相關課程的資訊,請看好開課班級,重補修或是只要選修課程者,請選擇【開 課班級:高年級體育選修】進行選課。重補修者請一定要填入正確的補修代碼喔!!!

|    | 是否選課             | 重補修代碼           | 課程名稱                                                  | 奥(共工兵<br>學分 | 任課教師                | 必選修                | 開課班級       | 時間           |
|----|------------------|-----------------|-------------------------------------------------------|-------------|---------------------|--------------------|------------|--------------|
| 亯  | <b>年級</b> 躍修:    |                 | 籃球(A)<br>Basketball                                   | 1.0         | 賴慶霖                 | 選修                 | 高年級體育選修    | — 3 4        |
|    |                  |                 | 籃球(B)<br>Basketball                                   | 1.0         | 賴慶霖                 | 選修                 | 高年級體育選修    | - 8 9        |
| 請  | 二四年敝重<br>2810年 世 | . 補修或<br>. 田「宮左 | 籃球(C)<br>Basketball                                   | 1.0         | 陳玉林                 | 選修                 | 高年級體育選修    | 二 3 4        |
| 女級 | 速修有,             | 同年<br>韓理        | 籃球(D)<br>Basketball                                   | 1.0         | 陳玉林                 | 選修                 | 高年級體育選修    | 二 8 9        |
| 輸  | 之间。<br>入正確的補     | 修代碼.            | 籃球(E)<br>Basketball                                   | 1.0         | 傅慧榕                 | 選修                 | 高年級體育選修    | Ξ34          |
| 是  | 可以抵免二            | 年級              | 籃球(F)<br>Basketball                                   | 1.0         | 龔泰源                 | 選修                 | 高年級體育選修    | 四 3 4        |
| 體  | 育課程喔!            |                 | 籃球(G)<br>Basketball                                   | 1.0         | 傅慧榕                 | 選修                 | 高年級體育選修    | 四 8 9        |
|    |                  |                 | 體育(七):籃球(C)<br>Physical Education(VII):Basketball     |             |                     | 自選必修               | 五專資工四甲     | 二 3 4        |
|    |                  |                 | 體商(七):籃球(D)<br>Physical Education(VII):Basketball     | 印度 ⊥⊥ =     | 寺 土 円<br>陳玉林        | 自選必修               | 五專電機四甲     | <u> </u>     |
|    |                  |                 | 體商生活(三):籃球(A)<br>Physical Education(III):Basketball   | 1.0         | 賴慶霖                 | 自選必修               | 四技自控二甲等合開  | — 3 4        |
|    |                  |                 | 體商生活(三):籃球(B)<br>Physical Education(III):Basketball   | 1.0         | 賴慶霖                 | 自選必修               | 四技車輛二甲等合開  | - 8 9        |
| 眉  | 豊育生活(三)          | ).:課程:          | 體商生活(三):籃球(C)<br>Physical Education(III):Basketball   | 1.0         | 陳玉林                 | 自選必修               | 四技資管二甲等合開  | 二 3 4        |
| Ż  | 高二年級同學           | 學選課用。           | 體商生活(三):籃球(D)<br>Physical Education(III):Basketball   | 1.0         | 陳玉林                 | 自選必修               | 四技產設二甲等合開  | 二 8 9        |
|    |                  |                 | 體商生活(三): 籃球(E)<br>Physical Education(III): Basketball | 1.0         | 傅慧榕                 | 自選必修               | 四技流音二甲等合開  | <u>≡</u> 3 4 |
|    |                  |                 | 體商生活(三):籃球(F)<br>Physical Education(III): Basketball  | 1.0         | 龔泰源                 | 自選必修               | 四技國企二甲等合開  | 四 3 4        |
|    |                  |                 | 體商生活(三):籃球(G)<br>Physical Education(III):Basketball   | 1.0         | 傅慧榕                 | 自選必修               | 四技控晶二甲等合開  | 四 8 9        |
|    |                  |                 | 體育生活:籃球(A)<br>Basketball                              | 3.0         | 楊住元                 | 自選必修               | 夜四技車輛二甲等合開 | 二 12 13 14   |
|    |                  |                 | 體寛生活:籃球(B)<br>Basketball                              | 3.0         | <b>티J디이민</b><br>楊佳元 | <b>子 円</b><br>自選必修 | 夜四技自控二甲等合開 | 四 12 13 14   |